JAYA RAYA

PANDUAN Penginputan Realisasi Perkin Es. 2, 3 & Es. 4 Melalui e-Sakip

BADAN PERENCANAAN PEMBANGUNAN DAERAH PROV DKI JAKARTA

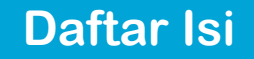

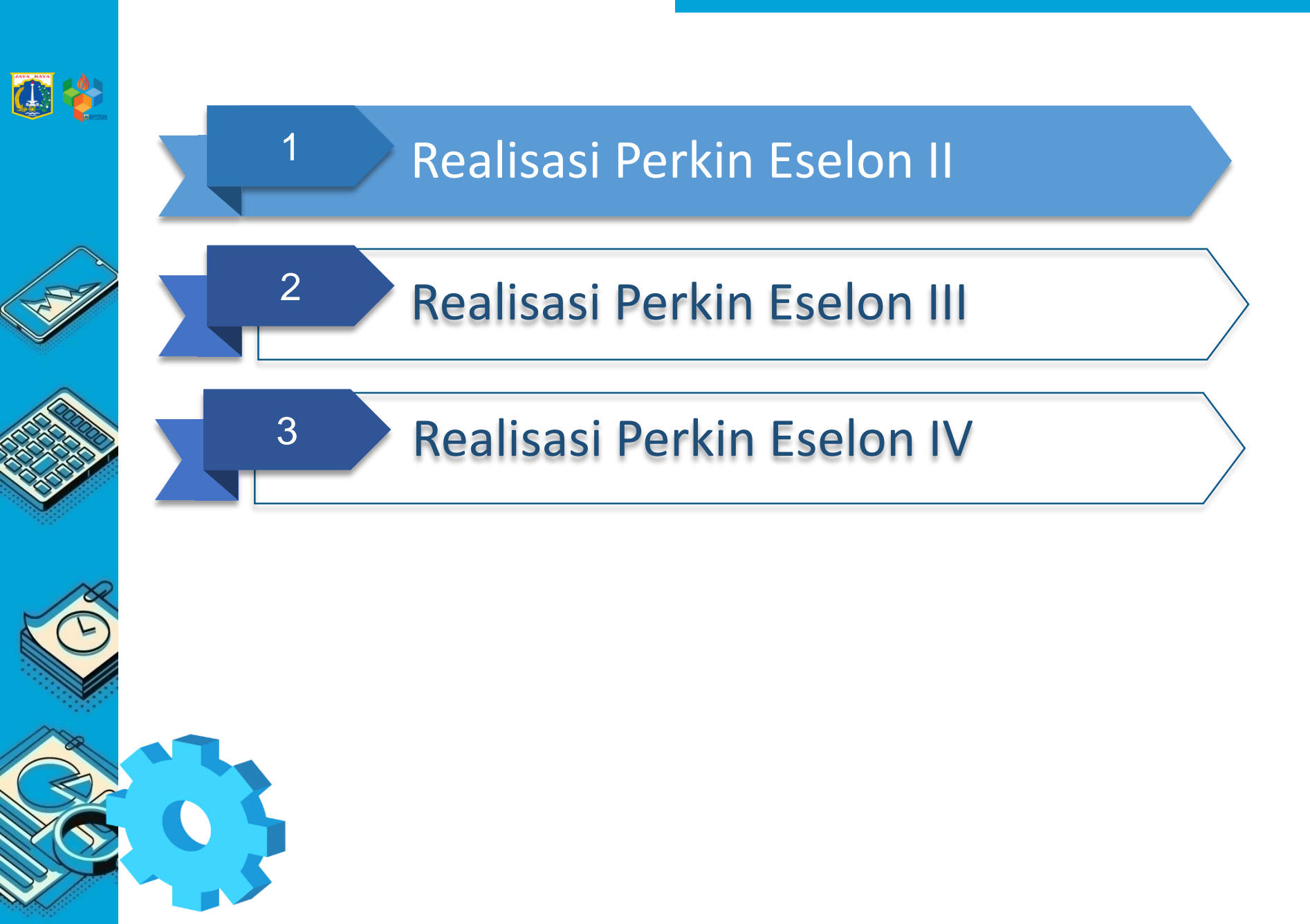

# Memilih SKPD

| esakip                                         |                                          |     |           |     |   |                     |                                                         |
|------------------------------------------------|------------------------------------------|-----|-----------|-----|---|---------------------|---------------------------------------------------------|
| Home 🛛 Pemda 🖉 Laporan Pemda                   | 😰 SKPD 🖉 Laporan SKPD 🚜 Cascading        | ~   |           |     |   |                     |                                                         |
| m Akuntabilitas Kinerja Instansi Pemerintah    | Pilih SKPD / Periode                     | _   |           |     |   |                     |                                                         |
| ա                                              |                                          |     |           |     |   |                     |                                                         |
|                                                | Organisasi (Kabid dan Seksi)<br>Strategi |     |           |     |   |                     |                                                         |
| PILIH PERIODE / TAHUN / SKPD                   | Tujuan SKPD<br>Sasaran SKPD              |     |           |     |   |                     |                                                         |
| (PD<br>BIRO KERJASAMA DAERAH (40601908) (2020) | Program Renstra                          |     |           |     |   |                     |                                                         |
| Sistem Akuntabilitas Kiner                     | rja Instansi Pemerintah                  |     |           |     |   |                     | <del>0</del> 2                                          |
|                                                |                                          |     |           |     |   |                     |                                                         |
| Cal                                            |                                          |     |           |     |   |                     | 017 - 2022 / 2019 / Perda APBD<br>BIRO KERJASAMA DAERAH |
| PILIH PERIODE /                                | TAHUN / SKPD                             |     |           |     |   |                     |                                                         |
| SKDD                                           |                                          |     |           |     |   |                     |                                                         |
| BIRO KERJASAMA DAERA                           | NH (40601908) (2020)                     |     |           | (1) |   |                     | •                                                       |
| 2017 - 2022 Perubahan                          | (                                        | 2 - | un<br>)20 | 3   | • | Tahap<br>Perda APBD | •                                                       |
| SUBMIT                                         |                                          |     |           |     |   |                     |                                                         |
|                                                |                                          |     |           |     |   |                     |                                                         |

Sebelum mulai penginputan data 2020, pastikan pada menu "Pilih SKPD" sudah memilih pilihan-pilihan sbb :

- 1. Untuk pilihan SKPD yang mengalami peribahan kode atau nama, pastikan ada keterangan tahun (2020), sedangkan untuk SKPD yang tdk mengalami perubahan kode, hanya ada 1 pilihan SKPD (2019)
- 2. Periode untuk 2020 setelah perubahan SOTK dengan : "2017-2022 Perubahan", untuk melihat data tahun sebelumnya, dapat dirubah dengan " 2017-2022". Pastikan sebelum input data di 2020 memilih **"2017-2022 Perubahan"**
- 3. Tahun dipilih : periode 2020 (data tahun sebelumnya : 2019)

## 1. Eselon II yang Memiliki sasaran dan indikator sasaran

Untuk menginput Perkin Eselon 2 hal yang harus dilakukan adalah sbb :

- a. Mengisi Realisai Indikator Sasaran serta mengupload bukti realisasi (SKPD -> Sasaran -> Indikator -> Target dan Realisasi) (user ID Kepala)
- 2. Eselon II yang tidak memiliki sasaran (Menu Setara Sasaran)

Untuk menginput realisasi Perkin Eselon 2 indikator kinerja lainnya, hal yang harus dilakukan adalah sbb :

- a. Mengisi Realisasi di menu Setara Sasaran yang sudah diinput sebelumnya serta mengupload bukti realisasi (SKPD -> PK Setara Sasaran/Program -> Indikator ->Revisi) (user ID Kepala)
- 3. Pengisian realisasi per triwulan hanya dapat dilakukan dalam periode waktu pengisian realisasi sesuai ketentuan.

TW 1 = 1 Maret s.d 8 April

- TW 2 = 1 Juni s.d 8 Juli
- TW 3 = 1 September s.d 8 Oktober
- TW 4 = 1 Desember s.d 8 Januari

## 1.a Mengisi Realisai Indikator Sasaran serta mengupload bukti realisasi

| •••          |                                   |       |        |            |             |                        |                            |                        |        |           |           |               |     |
|--------------|-----------------------------------|-------|--------|------------|-------------|------------------------|----------------------------|------------------------|--------|-----------|-----------|---------------|-----|
|              | <b>SAKIP</b>                      |       | SKPD   |            | C           | DINAS PENANGGULANO     | GAN KEBAKARAN DAN PEN      | YELAMATAN              |        |           |           |               |     |
| <b>M</b> 11  |                                   |       | Period | e SKPD     | 2           | 2017 - 2022 Perubahan  |                            |                        |        |           |           |               |     |
| n Home       |                                   |       |        |            |             |                        |                            |                        |        |           |           |               |     |
| Sasaran      | Pilih SKPD / Periode              |       |        | SASARAN    |             |                        |                            |                        |        |           |           |               |     |
| SKPD         | Manajemen User                    |       | (o     | Sasarar    | 1           |                        |                            |                        |        |           | Status    | Act           | ion |
| Periode SKPD | Organisasi                        |       |        | Terwuju    | idnya Jaka  | arta Kota Tangguh Bend | cana                       |                        |        |           | Disetujui | INDIKATOR     |     |
|              | Strategi                          |       | 2      | Menuru     | innya tingl | kat rawan kebakaran D  | OKI Jakarta                |                        |        |           | Disetujui | INDIKATOR     |     |
| 🖶 SASA       | Tujuan SKPD                       |       | з      | Mening     | katnya pel  | layanan operasi penyel | lamatan                    |                        |        |           | Disetujui | INDIKATOR     |     |
| No Sasi      | a a Sasaran SKPD                  |       | 4      | Terwuju    | idnya tata  | kelola pemerintahan d  | dan keuangan Daerah yang   | transparan dan akuntab | el     |           | Disetujui | INDIKATOR     |     |
| 1 Terv       | <sup>vu</sup> Program Renstra     |       | SK     | (PD        |             | DINAS PENANGGULA       | NGAN KEBAKARAN DAN PEN     | IYELAMATAN             |        |           |           |               |     |
| 2 Mer        | <sup>Nul</sup> Kegiatan Renstra   |       | Pe     | riode SKPD | •           | 2017 - 2022 Perubaha   | an                         |                        |        |           |           |               |     |
| 3 Mer        | in<br>PK Setara Sasaran / Program |       |        |            |             |                        |                            |                        |        |           |           |               |     |
| 4 Ten        | PK Setara Kegiatan                | ih ya |        | 🗲 SASA     | RAN         |                        |                            |                        |        |           |           |               | Ť   |
|              | Upload Dokumen Perkin             |       |        | No Indi    | ikator Sasa | aran                   |                            |                        | Satuan | Status    |           | Action        |     |
|              |                                   |       |        | 1 Inde     | eks Kesiaps | siagaan Pelayanan Kebe | ncanaan Daerah (komposit E | Damkar)                | indeks | Disetujui | TARGET    | DAN REALISASI |     |

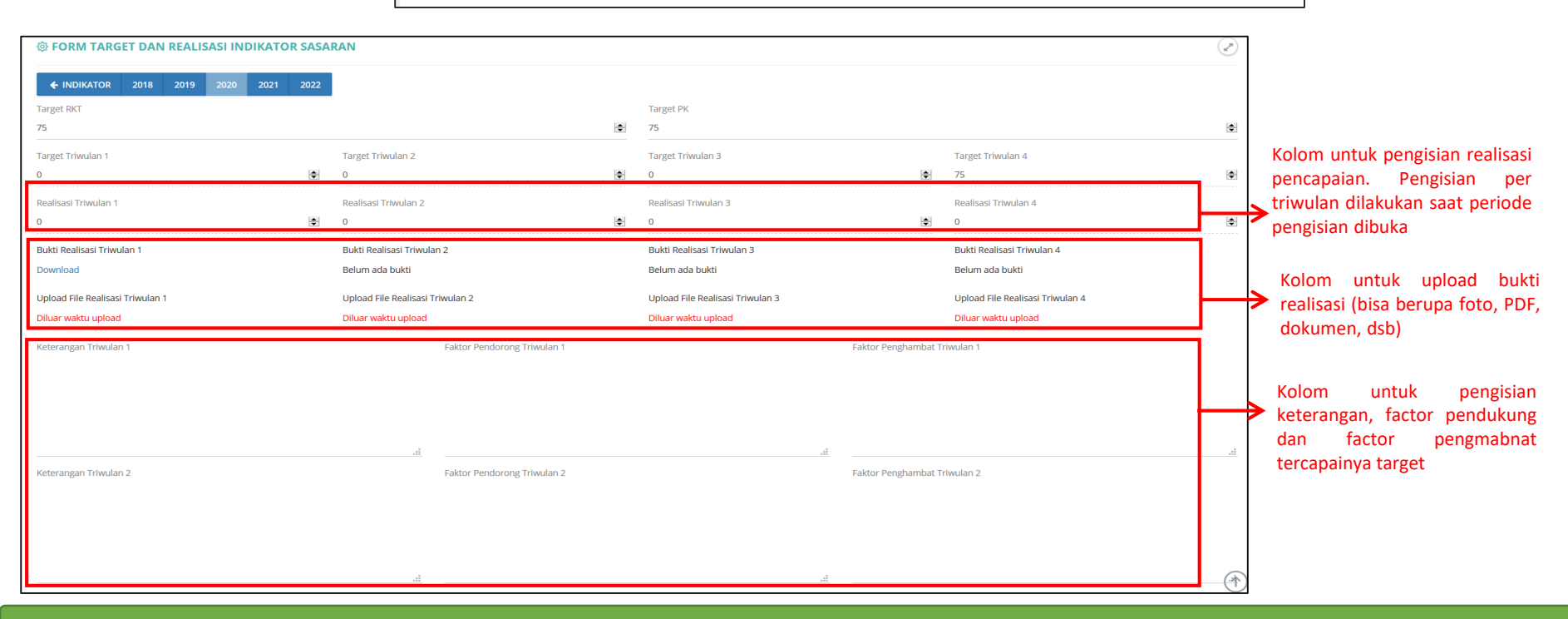

# 2a Mengisi Realisai Setara Sasaran yang sudah diinput sebelumnya

| - Presakip                                          | E               | SASARAN                |                      |                                        |          |                   |                        |               |                                                         |
|-----------------------------------------------------|-----------------|------------------------|----------------------|----------------------------------------|----------|-------------------|------------------------|---------------|---------------------------------------------------------|
| 🚓 Home 😰 SKPD 🔮 Laporan SKPD 🛔                      | a Cascac<br>No  | SUB 1                  |                      | Sasaran Perjanjian Kiner               | а        |                   |                        |               | Action                                                  |
| SKPD Manajemen User                                 |                 | SEKRETARIS             |                      | Terwujudnya tata kelola p<br>akuntabel | emerinta | ihan dan keuangai | n Daerah yang transp   | aran dan      | INDIKATOR REVISI HAPUS                                  |
| Strategi                                            | 2               | SEKRETARIS             |                      | Terbentuknya Organisasi<br>masyarakat  | Dinas ya | ng dapat meningka | atkan kinerja dan pela | iyanan kepada |                                                         |
| No Sasara Sasaran SKPD                              |                 |                        |                      |                                        |          |                   |                        |               |                                                         |
| 1 Terwu Program Renstra<br>2 Menur Keglatan Renstra | S               | asaran Kegiatan        |                      |                                        |          |                   |                        |               |                                                         |
| 3 Men<br>PK Setara Sasaran / Program                | Т               | Ferwujudnya tata kelol | a pemerintahan dan   | keuangan Daerah yang transp            | aran dan | akuntabel         | ·                      |               |                                                         |
| 4 Terve<br>PK Setara Kegiatan                       |                 |                        |                      |                                        |          |                   |                        |               |                                                         |
|                                                     |                 |                        | INDIKATOR            |                                        |          |                   |                        |               |                                                         |
|                                                     | Ν               | No Indikator           |                      |                                        |          |                   | Target                 | Satuan        | Action                                                  |
|                                                     | 1               | Persentase Kuali       | tas Pelaksanaan Angg | garan                                  |          |                   | 100                    | %             | REVISI HAPUS                                            |
| Sasaran                                             |                 |                        |                      |                                        |          |                   |                        |               |                                                         |
| Terwujudnya tata kelola pemerint                    | ahan dan keuang | an Daerah yang tr      | ansparan dan akur    | ntabel                                 |          |                   |                        |               |                                                         |
| Nomor Indikator                                     |                 |                        |                      |                                        |          |                   |                        |               |                                                         |
| 1 🖨 Persentase Kual                                 | itas Pelaksanaa | an Anggaran            |                      |                                        |          |                   |                        |               |                                                         |
| Satuan                                              |                 | Rumus Capai            | an                   |                                        | Rumus    | Akhir             |                        |               |                                                         |
| %                                                   |                 | ? Nor                  | mal                  | ~                                      | ?        | Nilai Akhir       |                        | ~             |                                                         |
| Triwulan                                            | Target          | Realisasi              | Keterangan           |                                        |          | Bukti             | Upload                 | (pdf)         |                                                         |
| Triwulan 1 Januari - Maret                          | 0.00            | 0.00                   | Form untul           | k pengisian realisasi                  |          |                   | Brow                   | vse           |                                                         |
| Triwulan 2 April - Juni                             | 0.00            | 0.00                   | triwulan dil         | akukan saat periode                    |          |                   | Brow                   | vse           |                                                         |
| Triwulan 3 Juli - September                         | 0.00            | 0.00 🗢                 | pengisian d          | ibuka                                  |          |                   | Brow                   | vse           |                                                         |
| Triwulan 4 Oktober - Desember                       | 100.00          | 0.00                   |                      |                                        |          |                   | Brov                   | vse 🗲         | Form untuk upload bu<br>realisasi (bisa berupa foto, Pl |
|                                                     |                 |                        |                      |                                        |          |                   |                        |               | dokumen, dsb)                                           |
| KEWIDALI                                            |                 |                        |                      |                                        |          |                   |                        | $(\uparrow)$  |                                                         |

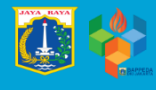

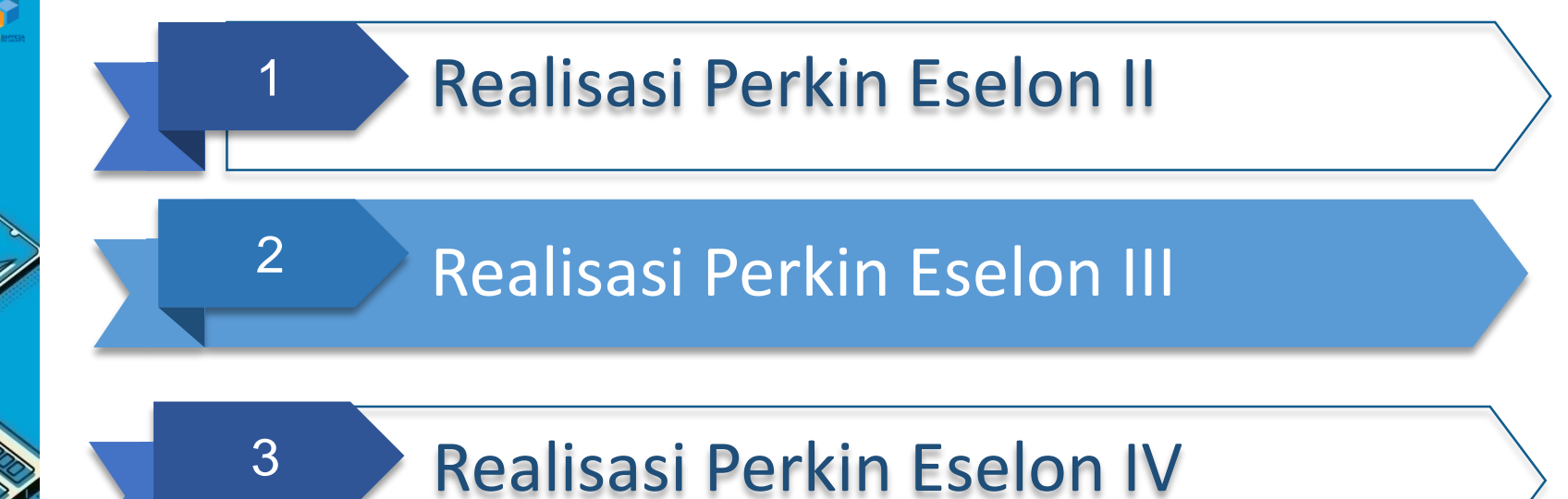

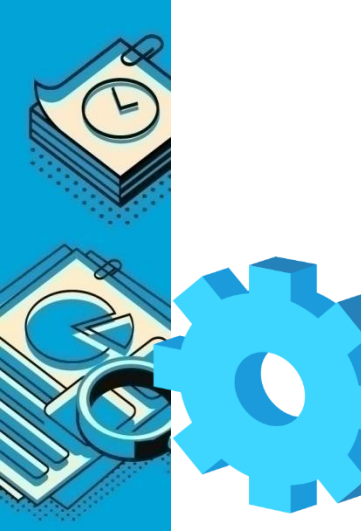

# Memilih SKPD

| esakip                                         |                                          |     |           |     |   |                     |                                                         |
|------------------------------------------------|------------------------------------------|-----|-----------|-----|---|---------------------|---------------------------------------------------------|
| Home 🛛 Pemda 🖉 Laporan Pemda                   | 😰 SKPD 🖉 Laporan SKPD 🚜 Cascading        | ~   |           |     |   |                     |                                                         |
| m Akuntabilitas Kinerja Instansi Pemerintah    | Pilih SKPD / Periode                     | _   |           |     |   |                     |                                                         |
| ա                                              |                                          |     |           |     |   |                     |                                                         |
|                                                | Organisasi (Kabid dan Seksi)<br>Strategi |     |           |     |   |                     |                                                         |
| PILIH PERIODE / TAHUN / SKPD                   | Tujuan SKPD<br>Sasaran SKPD              |     |           |     |   |                     |                                                         |
| (PD<br>BIRO KERJASAMA DAERAH (40601908) (2020) | Program Renstra                          |     |           |     |   |                     |                                                         |
| Sistem Akuntabilitas Kiner                     | rja Instansi Pemerintah                  |     |           |     |   |                     | <del>0</del> 2                                          |
|                                                |                                          |     |           |     |   |                     |                                                         |
| Cal                                            |                                          |     |           |     |   |                     | 017 - 2022 / 2019 / Perda APBD<br>BIRO KERJASAMA DAERAH |
| PILIH PERIODE /                                | TAHUN / SKPD                             |     |           |     |   |                     |                                                         |
| SKDD                                           |                                          |     |           |     |   |                     |                                                         |
| BIRO KERJASAMA DAERA                           | NH (40601908) (2020)                     |     |           | (1) |   |                     | •                                                       |
| 2017 - 2022 Perubahan                          | (                                        | 2 - | un<br>)20 | 3   | • | Tahap<br>Perda APBD | •                                                       |
| SUBMIT                                         |                                          |     |           |     |   |                     |                                                         |
|                                                |                                          |     |           |     |   |                     |                                                         |

Sebelum mulai penginputan data 2020, pastikan pada menu "Pilih SKPD" sudah memilih pilihan-pilihan sbb :

- 1. Untuk pilihan SKPD yang mengalami peribahan kode atau nama, pastikan ada keterangan tahun (2020), sedangkan untuk SKPD yang tdk mengalami perubahan kode, hanya ada 1 pilihan SKPD (2019)
- 2. Periode untuk 2020 setelah perubahan SOTK dengan : "2017-2022 Perubahan", untuk melihat data tahun sebelumnya, dapat dirubah dengan " 2017-2022". Pastikan sebelum input data di 2020 memilih **"2017-2022 Perubahan"**
- 3. Tahun dipilih : periode 2020 (data tahun sebelumnya : 2019)

1. Eselon III yang memiliki Program dan indikator program

Untuk eselon 3, terdapat dua jenis perkin sesuai dengan jenis indikator sasarannya, yaitu Indikator Program <u>PJ Bersama</u> (1 target diampu oleh beberapa Eselon 3 sama rata) dan Indikator Program <u>PJ Individu</u> (1 target dibagi oleh beberapa eselon 3 sesuai kesepakatan masing-masing SKPD):

- a. Indikator Program PJ Bersama
   Mengisi realisasi indikator program yang sifatnya diampu oleh beberapa eselon 3 sama rata
   (SKPD -> Program -> Indikator -> Triwulan Bersama) (user ID Kepala)
- Indikator Program PJ Individu
   Mengisi realisasi indikator program yang sifatnya memecah target sesuai dengan kesepakatan Eselon 3 dan SKPD masing-masing

(SKPD -> Program -> Indikator -> Triwulan Individu) (user ID Kepala)

- 2. Eselon III yang tidak memiliki Indikator Program (Menu Setara Sasaran/Program) Untuk menginput realisasi Perkin Eselon 3 indikator kinerja lainnya, hal yang harus dilakukan adalah sbb :
  - a. Mengisi Realisasi di menu Setara Sasaran/program yang sudah diinput sebelumnya serta mengupload bukti realisasi (SKPD -> PK Setara Sasaran/Program -> Indikator ->Revisi) (user ID Kepala/ User ID masing-masing Eselon)
- 3. Pengisian realisasi per triwulan hanya dapat dilakukan dalam periode waktu pengisian realisasi sesuai ketentuan

## 1.a Mengisi Realisasi Indikator Program PJ Bersama

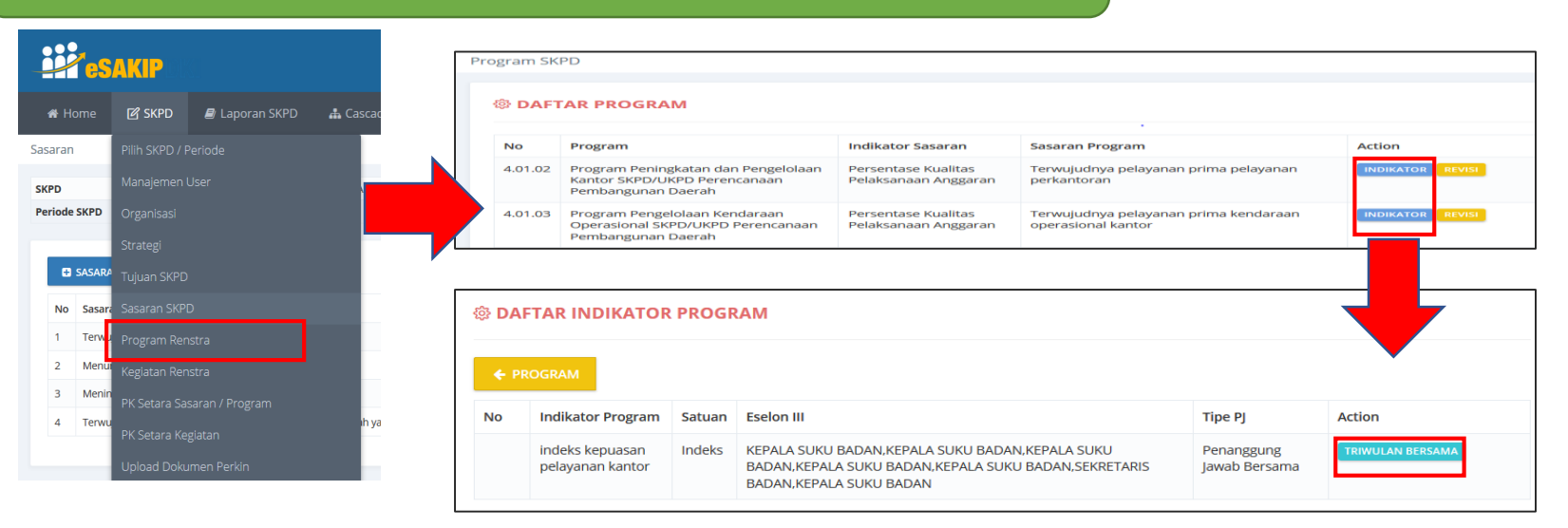

| Tahun            |         | 2018                  | 2019                               | 2020                               | 2021                  | 2022                  |               |                                 |
|------------------|---------|-----------------------|------------------------------------|------------------------------------|-----------------------|-----------------------|---------------|---------------------------------|
| Target (Rp)      |         |                       |                                    |                                    |                       |                       |               |                                 |
| Realisasi (Rp)   |         |                       |                                    |                                    |                       |                       |               |                                 |
| Target (K)       | Tahunan | Tahunan (2018)        | Tahunan (2019)                     | 4                                  | Tahunan (2021)        | Tahunan (2022)        |               |                                 |
|                  | TW 1    | 0                     | 0                                  | 0                                  | 0                     | 0                     |               |                                 |
|                  | TW 2    | 0                     | 0                                  | 0                                  | o 🔯                   | 0                     |               |                                 |
|                  | TW 3    | 0                     | 0                                  | 0                                  | 0                     | 0                     |               |                                 |
|                  | TW 4    | 4                     | 4                                  | 4                                  | 4                     | 4                     |               |                                 |
| Realisasi (K)    | Tahunan | Tahunan (2018)        | Tahunan (2019)                     | Tahunan (2020)                     | Tahunan (2021)        | Tahunan (2022)        |               |                                 |
|                  | TW 1    | 0                     | 0                                  | 0                                  | 0                     | 0                     |               | Form untuk pengisian realisasi  |
|                  | TW 2    | 0                     | 0                                  | 0                                  | 0                     | 0                     |               | nencanaian Pengisian realisasi  |
|                  | TW 3    | 0                     | 0                                  | 0                                  | 0                     | 0                     | $\rightarrow$ | triwulan dilakukan saat periode |
|                  | TW 4    | 0                     | 4                                  | 0                                  | 0                     | 0                     |               | nengisian dibuka                |
| Target RKPD (Rp) |         |                       |                                    |                                    |                       |                       |               | pengisian albaka                |
| Target APBD (Rp) |         |                       |                                    | 6,308,153,617                      |                       |                       |               |                                 |
| Keterangan       | Tahunan | Tahunan (2018)        | Tahunan (2019)                     | Penyerapan anggaran sebesar 10,36% | Tahunan (2021)        | Tahunan (2022)        |               | Form untuk pengisian            |
|                  | TW 1    | Triwulan 1 Tahun 2018 | Triwulan 1 Tahun 2019              | Triwulan 1 Tahun 2020              | Triwulan 1 Tahun 2021 | Triwulan 1 Tahun 2022 |               | keterangan terkait realisasi    |
|                  | TW 2    | Triwulan 2 Tahun 2018 | Triwulan 2 Tahun 2019              | Triwulan 2 Tahun 2020              | Triwulan 2 Tahun 2021 | Triwulan 2 Tahun 2022 |               | target ner triwulan             |
|                  | TW 3    | Triwulan 3 Tahun 2018 | Triwulan 3 Tahun 2019              | Triwulan 3 Tahun 2020              | Triwulan 3 Tahun 2021 | Triwulan 3 Tahun 2022 |               |                                 |
|                  | TW 4    | Triwulan 4 Tahun 2018 | Penyerapan anggaran sebesar 84,17% | Triwulan 4 Tahun 2020              | Triwulan 4 Tahun 2021 | Triwulan 4 Tahun 2022 |               |                                 |
| Bukti Realisasi  | TW1     | Belum ada bukti       | Belum ada bukti                    | Belum ada bukti                    | Belum ada bukti       | Belum ada bukti       | 1             |                                 |
|                  |         | Diluar waktu upload   | Diluar waktu upload                | Diluar waktu upload                | Diluar waktu upload   | Diluar waktu upload   |               | Form untuk upload bukti         |
|                  | TW 2    | Belum ada bukti       | Belum ada bukti                    | Belum ada bukti                    | Belum ada bukti       | Belum ada bukti       |               | realizaci (hisa haruna fata DDE |
|                  |         | Diluar waktu upload   | Diluar waktu upload                | Diluar waktu upload                | Diluar waktu upload   | Diluar waktu upload   | D             | dokumen, dsb)                   |

## 1.b Mengisi Realisasi Indikator Program PJ Individu

**eSAKIP** Sebelum mengisi realisasi per individu Eselon, diharuskan mengisi realisasi total per TW dari indikator program yg Home 🕑 SKPD Laporan SKPD bersangkutan (cara sama seperti slide Sasaran sebelumnya) No Indikator Program Satuan Eselon III Tipe PJ  $\mathbf{\Lambda}$ Klik untuk Periode SKPD Persentase usulan % KEPALA SUKU BADAN, KEPALA SUKU Penannggung Jawab TRIWULAN BERSAMA memulai mengisi masyarakat yang BADAN, KEPALA SUKU BADAN, KEPALA SUKU Individu (Rata-Rata) realisasi per diakomodir dalam RKPD BADAN, KEPALA SUKU BADAN, KEPALA SUKU Eselon 3 setelah BADAN No Sasara mengisi realisasi Terw Triwulan Men Bersama 3 Men 4 Terv 2018 2019 2022 2020 2021 Tahun/ Triwulan Target (K) Realisasi (K) Target (K) Realisasi (K) Target (K) Realisasi (K) Realisasi (K) Realisasi (K) Target (K) Target (K) Form untuk pengisian realisasi Sub SKPD KEPALA SUKU BADAN - SUKU BADAN PERENCANAAN PEMBANGUNAN KOTA ADMINISTRASI JAKARTA PUSAT pencapaian per masing-masing Eselon 3 Tahunan \$ \$ \$ 100 🖨 \$ ÷ 0 0 0 \$ 0 0 0 **+** 0 0 0 \$ (Pastikan TOTAL dari pengisian tiap Eselon 3 per triwulan TW 1 0 \$ 0 ÷ 0 \$ 0 + 0 \$ 0 + 0 \$ 0 \$ sesuai dengan Target TriwulanBersama yang telah TW 2 diinput sebelumnya. Data tdk 0 \$ 0 \$ 0 -0 \$ 0 \$ 0 \$ 0 \$ 0 \$ 0 <u>۽</u> 0 \$ akan bisa ter submit jika target TW 3 total per eselon tdk sama **÷** 0 0 **+** 0 0 ÷ 0 ÷ 0 **+** 0 **÷** 0 0 **÷** ÷ \$ 0 dengan target total Triwulan Bersama) TW 4 \$ \$ 0 0 0 \$ 0 \$ 0 \$ 100 🚔 0 ÷ 0 \$ 0 ÷ 0 ÷ Sub SKPD KEPALA SUKU BADAN - SUKU BADAN PERENCANAAN PEMBANGUNAN KOTA ADMINISTRASI IAKARTA UTARA Tahunan \$ 0 0 \$ 0 \$ 0 \$ 100 🚔 0 \$ 0 \$ 0 ÷ 0 \$ 0 \$ TW 1 <u>۽</u> **÷** \$ **+** 0 **\$** 0 -\$ 0 **+** 0 0 0 0 0 TW 2 \$ \$ \$ ÷ ÷ \$ ÷ ÷ 0 0 0 ÷ 0 0 0 0 0 0 0 \$ SKPD TW 3 0 ÷ ÷ ÷ 0 ÷ ÷ ÷ ÷ 0 ÷ 0 ÷ 0 \$ 0 0 0 0 NDIDIKAJ Value must be less than or equal to 97.32. TW 4 \⇒(↑ 0 \$ 0 \$ 0 \$ 0 \$ 100 🚖 0 \$ 0 \$ 0 \$ 0 \$ 0

# 2.a Mengisi Realisasi Setara Program yang sudah diinput sebelumnya

| •••                                                 |                 |                        |                      |                                        |                 |                |                     |              |                                       |             |
|-----------------------------------------------------|-----------------|------------------------|----------------------|----------------------------------------|-----------------|----------------|---------------------|--------------|---------------------------------------|-------------|
|                                                     | ÷               | SASARAN                |                      |                                        |                 |                |                     |              |                                       |             |
| Home SKPD Laporan SKPD                              | Cascad          | SUB 1                  |                      | Sasaran Perjanjian Kinerj              | a               |                |                     |              | Action                                |             |
| SKPD     Organisasi                                 |                 | SEKRETARIS             |                      | Terwujudnya tata kelola p<br>akuntabel | emerintahan d   | an keuangan D  | aerah yang transpa  | aran dan     |                                       | HAPUS       |
| Strategi                                            | 2               | SEKRETARIS             |                      | Terbentuknya Organisasi<br>masyarakat  | Dinas yang dap  | at meningkatka | an kinerja dan pela | yanan kepada |                                       | HAPUS       |
| No Sasara Sasaran SKPD                              |                 |                        |                      |                                        |                 |                |                     |              |                                       |             |
| 1 Terwu Program Renstra<br>2 Menur Kegiatan Renstra | S               | Sasaran Kegiatan       |                      |                                        |                 |                |                     |              |                                       |             |
| 3 Menn<br>PK Setara Sasaran / Program               | T               | Terwujudnya tata kelol | a pemerintahan dan l | keuangan Daerah yang transp            | aran dan akunta | bel            |                     |              |                                       |             |
| PK Setara Kegiatan<br>Upioad Dokumen Perkin         |                 | ← SASARAN              | INDIKATOR            |                                        |                 |                |                     |              |                                       |             |
|                                                     | 1               | No Indikator           |                      |                                        |                 |                | Target              | Satuan       | Action                                | _           |
|                                                     | 1               | Persentase Kuali       | tas Pelaksanaan Angg | garan                                  |                 |                | 100                 | %            | REVISI HAPUS                          |             |
| Sasaran<br>Terwujudnya tata kelola pemerint         | ahan dan keuang | an Daerah yang tra     | ansparan dan akur    | ntabel                                 |                 |                |                     |              |                                       |             |
| 1 Persentase Kual                                   | itas Pelaksana  | an Anggaran            |                      |                                        |                 |                |                     |              |                                       |             |
| Satuan                                              |                 | Rumus Capai            | an                   |                                        | Rumus Akhir     |                |                     |              |                                       |             |
| %                                                   |                 | ? Nor                  | mal                  | ~                                      | ? Nila          | ai Akhir       |                     | $\sim$       |                                       |             |
| Triwulan                                            | Target          | Realisasi              | Keterangan           |                                        |                 | Bukti          | Upload              | (pdf)        |                                       |             |
| Triwulan 1 Januari - Maret                          | 0.00            | 0.00                   | Form untul           | k pengisian realisasi<br>Pengisian per |                 |                | Brow                | /se          |                                       |             |
| Triwulan 2 April - Juni                             | 0.00            | 0.00                   | triwulan dil         | akukan saat periode                    |                 |                | Brow                | /se          |                                       |             |
| Triwulan 3 Juli - September                         | 0.00            | 0.00                   | pengisian di         | юцка                                   |                 |                | Brow                | /se          | Former underly and                    | deed by     |
| Triwulan 4 Oktober - Desember                       | 100.00 🜩        | 0.00                   |                      |                                        |                 |                | Brow                | /se >        | realisasi (bisa beru<br>dokumen, dsb) | pa foto, PD |
| SUBMIT KEMBALI                                      |                 |                        |                      |                                        |                 |                |                     |              |                                       |             |

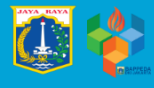

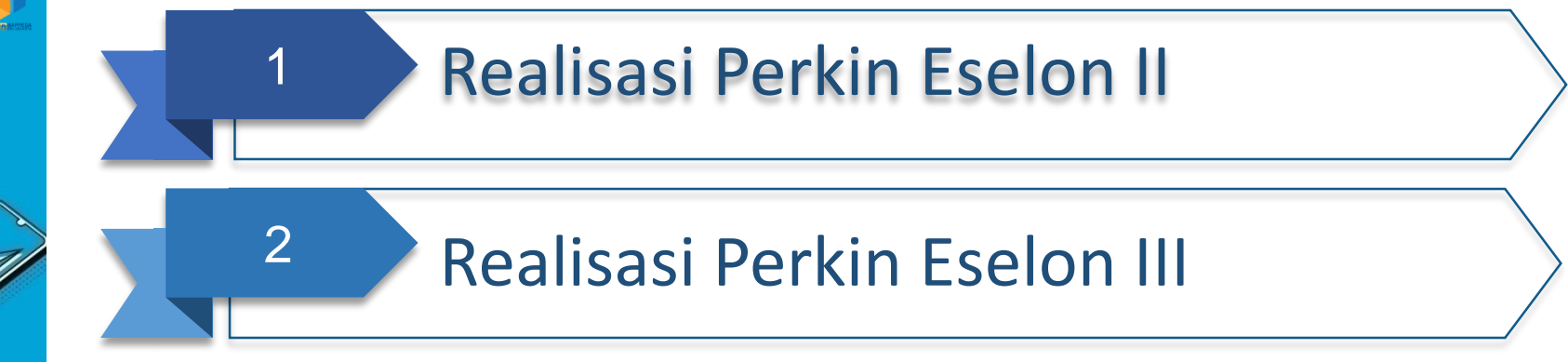

Realisasi Perkin Eselon IV

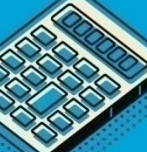

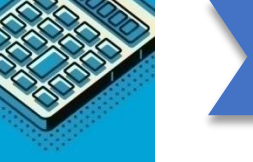

3

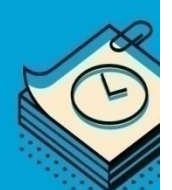

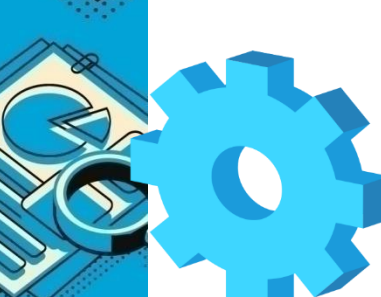

# Memilih SKPD

| <b>ESAKIP</b>                               |                                                                           |            |              |     |   |                     |      |                                                     |
|---------------------------------------------|---------------------------------------------------------------------------|------------|--------------|-----|---|---------------------|------|-----------------------------------------------------|
|                                             | 😰 SKPD 🖉 Laporan SKPD 🚓 Cascading                                         | - <b>-</b> |              |     |   |                     |      |                                                     |
| n Akuntabilitas Kinerja Instansi Pemerintah | Pliih SKPD / Periode                                                      |            |              |     |   |                     |      |                                                     |
| ad                                          | Manajemen User<br>Pimpinan dan Wakil SKPD<br>Organisasi (Kabid dan Seksi) |            |              |     |   |                     |      |                                                     |
| PILIH PERIODE / TAHUN / SKPD                | Strategi<br>Tujuan SKPD<br>Sasaran SKPD<br>Program Renstra                |            |              |     |   |                     |      |                                                     |
| Sistem Akuntabilitas Kiner                  | Kesistan Renstra<br>rja Instansi Pemerintah                               |            |              |     |   |                     |      | 8 2                                                 |
| ool                                         |                                                                           |            |              |     |   |                     | 2017 | - 2022 / 2019 / Perda APBD<br>BIRO KERJASAMA DAERAH |
| @ PILIH PERIODE /                           | TAHUN / SKPD                                                              |            |              |     |   |                     |      |                                                     |
| BIRO KERJASAMA DAERA                        | JH (40601908) (2020)                                                      |            |              | (1) |   |                     |      | •                                                   |
| 2017 - 2022 Perubahan                       | (                                                                         | 2 -        | anun<br>2020 | 3   | * | Tahap<br>Perda APBD |      | *                                                   |
|                                             |                                                                           |            |              |     |   |                     |      |                                                     |

Sebelum mulai penginputan data 2020, pastikan pada menu "Pilih SKPD" sudah memilih pilihan-pilihan sbb :

- 1. Untuk pilihan SKPD yang mengalami peribahan kode atau nama, pastikan ada keterangan tahun (2020), sedangkan untuk SKPD yang tdk mengalami perubahan kode, hanya ada 1 pilihan SKPD (2019)
- 2. Periode untuk 2020 setelah perubahan SOTK dengan : "2017-2022 Perubahan", untuk melihat data tahun sebelumnya, dapat dirubah dengan " 2017-2022". Pastikan sebelum input data di 2020 memilih **"2017-2022 Perubahan"**
- 3. Tahun dipilih : periode 2020 (data tahun sebelumnya : 2019)

## 1. Eselon IV yang memiliki Kegiatan DPA (PPTK)

Untuk eselon 4 dengan kegiatan yang memiliki DPA, agar berkoordinasi dengan PIC Operator e-Monev, dikarenakan realisasi indikator kegiatan/Output Kegiatan dan anggaran diambil sepenuhnya dari e-Monev (berdasarkan inputan di e-Monev). *Di e-Sakip tidak harus menginput realisasi* 

- 2. Eselon IV yang tidak memiliki Kegiatan DPA/Non PPTK (Menu Setara Kegiatan) Untuk menginput realisasi Perkin Eselon 4 indikator kinerja lainnya, hal yang harus dilakukan adalah sbb :
  - Mengisi Realisasi di menu Setara Kegiatan yang sudah diinput sebelumnya serta mengupload bukti realisasi (SKPD -> PK Setara Kegiatan -> Indikator ->Revisi) (user ID Kepala/ User ID masing-masing Eselon)
- 3. Pengisian realisasi per triwulan hanya dapat dilakukan dalam periode waktu pengisian realisasi sesuai ketentuan.

TW 1 = 1 Maret s.d 8 April

TW 2 = 1 Juni s.d 8 Juli

TW 3 = 1 September s.d 8 Oktober

TW 4 = 1 Desember s.d 8 Januari

## 1. Realisasi Output e-Monev

SKPD

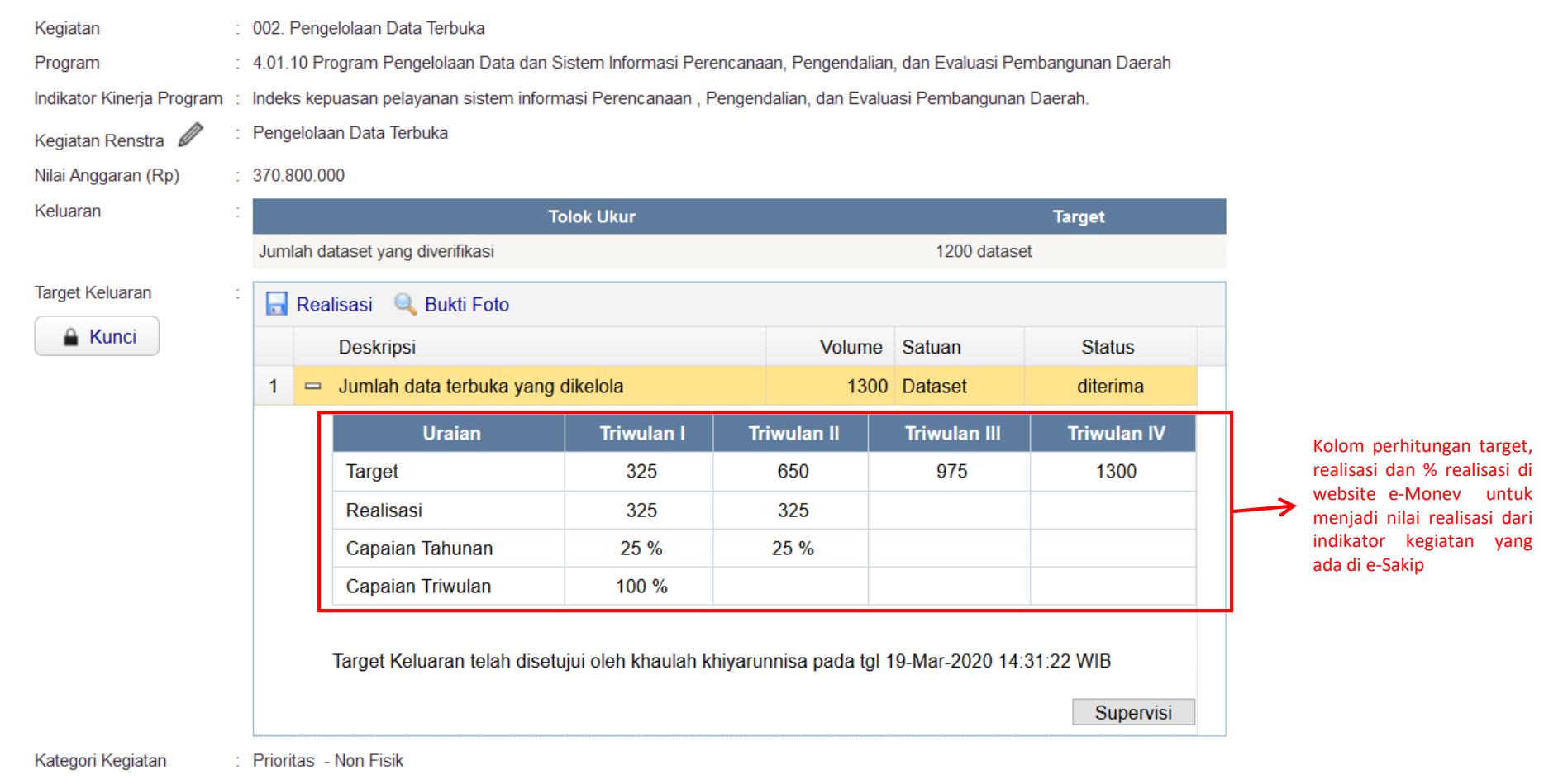

#### Penanggung Jawab Program dan Kegiatan

Jabatan : KEPALA PUSAT DATA DAN INFORMASI PERENCANAAN DAN PEMBANGUNAN

40101000 / BADAN PERENCANAAN PEMBANGUNAN DAERAH

Sub Jabatan : KEPALA SUBBAGIAN TATA USAHA

**~** · ·

# 2.a Mengisi Realisasi Setara Kegiatan yang sudah diinput sebelumnya

|                                                                                                    |                                  | Perjanji            | an Kinerja N                                                         | Non PPTK / JFT/ JFU                                                                                                    |                          |                                                                               |                                                                                                    |                                                        |                                 | Ð                                                                 |
|----------------------------------------------------------------------------------------------------|----------------------------------|---------------------|----------------------------------------------------------------------|----------------------------------------------------------------------------------------------------|--------------------------|-------------------------------------------------------------------------------|----------------------------------------------------------------------------------------------------|--------------------------------------------------------|---------------------------------|-------------------------------------------------------------------|
|                                                                                                    |                                  | 1<br>2              | SASARAN<br>SUB 2<br>KABID PERI<br>PEMBANGI<br>KABID PERI<br>PEMBANGI | ENCANAAN STRATEGIS DAN PENDANAAN<br>UNAN - KASUBBID PERENCANAAN PENDA<br>ENCANAAN PEMBANGUNAN TAHUNAN -<br>ALIAN DAN EVALUASI PERENCANAAN<br>UNAN DAERAH | NAAN<br>KASUBBID         | Sasaran Pe<br>Ditetapkar<br>jawab sosi.<br>Jakarta<br>Meningkat<br>Daerah Pro | erjanjian Kinerja<br>Inya peraturan gu<br>al lingkungan dan<br>nya kualitas perei<br>ovinsi DKI Jakarta | bernur tentang tang<br>kegiatan filantropi f<br>ncanaa | igung<br>Provinsi DKI<br>angkat | Action<br>INDIKATOR REVISI HAPUS<br>INDIKATOR REVISI HAPUS        |
| <ol> <li>Menu Keglatan Renstra</li> <li>Menin PK Setara Sasaran / Program</li> <li>Terver PK Setara Keglatan</li> <li>Upload Dokumen Perkin</li> </ol> | ih ya                            | Terwujud<br>← SASA  | Inya tata kelol                                                      | la pemerintahan dan keuangan Daerah y<br>INDIKATOR                                                                                                    | ang transpa              | ran dan akunt                                                                 | abel                                                                                                    |                                                        |                                 |                                                                   |
|                                                                                                    |                                  | No Ind<br>1 Per     | <b>ikator</b><br>sentase Kuali                                       | tas Pelaksanaan Anggaran                                                                                                    |                          |                                                                               |                                                                                                    | Target 100                                             | Satuan                          | Action<br>REVISI HAPUS                                            |
| Sasaran<br>Terwujudnya tata kelola pemerint<br>Nomor Indikator<br>1 🔄 Persentase Kual                                                                  | ahan dan keuan<br>itas Pelaksana | ngan Dae<br>aan Ang | rah yang tra<br>ggaran                                               | ansparan dan akuntabel                                                                                                    |                          |                                                                               |                                                                                                    |                                                        |                                 |                                                                   |
| atuan                                                                                                    |                                  | Ru                  | umus Capai                                                           | an                                                                                                    |                          | Rumus Akhi                                                                    | r                                                                                                    |                                                        |                                 |                                                                   |
| %                                                                                                    |                                  |                     | ? Nor                                                                | mal                                                                                                    | $\sim$                   | ? Nil                                                                         | ai Akhir                                                                                                |                                                        | $\sim$                          |                                                                   |
| Triwulan                                                                                                    | Target                           | Real                | lisasi                                                               | Keterangan                                                                                                    |                          |                                                                               | Bukti                                                                                                   | Upload                                                 | (pdf)                           |                                                                   |
| Triwulan 1 Januari - Maret<br>Triwulan 2 April - Juni                                                                                                  | 0.00                             | 0.0                 |                                                                      | Form untuk pengisian re-<br>pencapaian. Pengisian<br>triwulan dilakukan saat pe                                                                          | alisasi<br>per<br>eriode |                                                                               |                                                                                                    | Bro                                                    | wse                             |                                                                   |
| Triwulan 3 Juli - September                                                                                                    | 0.00                             | 0.0                 | 00                                                                   | pengisian dibuka                                                                                                    |                          |                                                                               |                                                                                                    | Bro                                                    | wse                             | Form untuk upload                                                 |
| Triwulan 4 Oktober - Desember                                                                                                    | 100.00 🖨                         | 0.0                 | 00                                                                   |                                                                                                    |                          |                                                                               |                                                                                                    | Bro                                                    | wse                             | <ul> <li>realisasi (bisa berupa foto<br/>dokumen, dsb)</li> </ul> |
| SUBMIT KEMBALI                                                                                                    |                                  |                     |                                                                      |                                                                                                    |                          |                                                                               |                                                                                                    |                                                        |                                 |                                                                   |

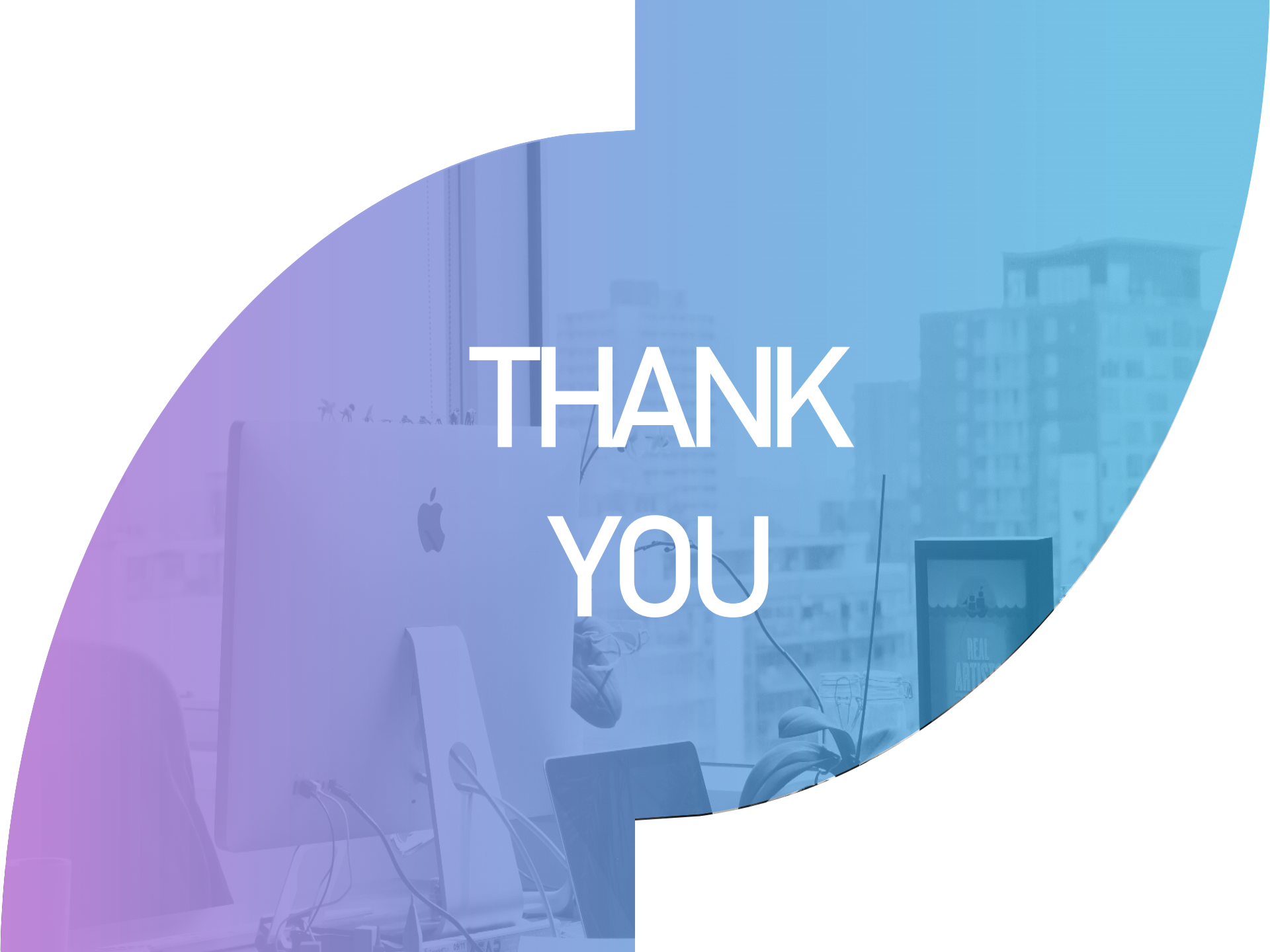